## 設定系統定期變更密碼的操作

步驟1:請「系統管理者」登入系統。

步驟 2:至「系統管理/模組管理」找到模組名稱「系統管理」,此時游標會自動變成

😽 教育處測試國小 110 學年第 1 學期 - 2022年1月27日(週四) 💄 🗸 OÇ. 您好! dennis ✿系統管理-首頁 模組管理、權限設定、群組管理 ♣ 根目錄 > 系統管理 > 模相管理 🔵 Online 🕒 登出 ✿模組管理 >> 分類管理 □> 新增模組 >> 自訂群組 ● 権限列表 ▲ 角色模擬 ♣ API及憑證設定 🖌 首頁 4. 指定系統管理員 🧰 校務行政 模組列表 ∅ 教務處 根目錄 學務處 順序 模組名稱 管理 啟動 ✿ 輔導處 首頁 [application] ▶ 管理 1 🎒 教職員 2 ~ 校務行政 ▶ 管理 **\$** 系統管理 ▶ 管理 體育處 2 ~ ♦ 模組管理 3 ~ 教務處 ▶ 管理 ④ 學校基本資料 4 學務處 ▶ 管理 輔導處 ✓ ▶ 管理 5 系統維護與管理 ~ 教職員 ▶ 管理 6 -系統管理 7 ▶ 管理 系統更新訊息 ~ ▶ 管理 8 學生作業 操作手冊 (新) C 重新排序 常見問與答

## 小滑鼠左鍵請按一下,就會進入步驟3的圖。

## 步驟 3:找到模組名稱「帳號管理」的參數,並按下 聽 ,就會顯示綠色虛線的內容。

|                                            |   | =        |        |                      |         |          | 🙀 教育處測試圖小 110 學年第 1 學期 - 2022年1月27日(週四) 💄 🗸 👒    |
|--------------------------------------------|---|----------|--------|----------------------|---------|----------|--------------------------------------------------|
| <b>您好! dennis</b><br>● Online ♥ 登出         |   | ✿ 系統管理   | 浬- 首頁  | 模組管理、權限設定、群組管理       | Ŧ       |          | 根目錄 > 系統管理 > 模組管理                                |
| ▲ 首頁                                       |   | ₿ 模組管理   | ▶ 分類管理 | 新增模組 營 自訂群組          | ▲ 權限列表  | ▲ 角色模擬   | 条 指定系統管理員                                        |
| <b>血</b> 校務行政                              | < | 模組列表     |        |                      |         |          |                                                  |
| ∅ 教務處                                      | < | 根目錄 / 系約 | 統管理    |                      |         |          |                                                  |
| ⑦ 學務處                                      | < | 10 ctr   | Shift. | 4840.cr.30           | 60.100  |          | 帳號管理 參數調整                                        |
| ❹ 輔導處                                      | < | 1        |        | 候組名柵<br>模組管理 [admin] | ■理 / 管理 | 参数       | 4 #r65725910071E                                 |
| ■ 教職員                                      | < | 2        |        | 學校基本資料 [school]      | ▶ 管理    | 調整       | demo1234                                         |
| <b>\$</b> 系統管理                             | ~ | 3        |        | 帳號管理 [account]       | ▶ 管理    | <b>4</b> | 2. 強迫教師密碼更改日數, 0 代表不強迫                           |
| ◆ 模組管理                                     |   | 4        |        | 系統維護與管理 [system]     | ▶ 管理    |          | 90                                               |
| <ul> <li>學校基本資料</li> </ul>                 |   | C 重新排序   |        |                      |         |          | 3. 至少不可以與前幾次使用過之密碼相同, 0 代表不檢查                    |
|                                            |   |          |        |                      |         |          | 1                                                |
| ▶ 約4/5000000000000000000000000000000000000 | , |          |        |                      |         |          | 4. 帳號登入進行身分驗證失敗達 3 次後, 30 分鐘內不允許該帳號及來源 IP 繼續嘗試登入 |
| 管 学土TF来                                    | Ì |          |        |                      |         |          | ◎ 助用                                             |
| 🚽 系統更新訊息                                   |   |          |        |                      |         |          | ○ 不敢用                                            |
| 🧧 操作手冊 (新)                                 |   |          |        |                      |         |          | 確定                                               |
| ? 常見問與答                                    |   |          |        |                      |         |          |                                                  |
| 6 四田ウ進ウ山法                                  |   |          |        |                      |         |          |                                                  |

| 帳號管理 參數調整                                        |
|--------------------------------------------------|
| 1. 教師預設密碼                                        |
| demo1234                                         |
| 2. 強迫教師密碼更改日數, 0 代表不強迫                           |
| 90                                               |
| 3. 至少不可以與前幾次使用過之密碼相同, 0 代表不檢查                    |
| 1                                                |
| 4. 帳號登入進行身分驗證失敗達 3 次後, 30 分鐘內不允許該帳號及來源 IP 繼續嘗試登入 |
|                                                  |
|                                                  |

0

設定完成後,請務必通知貴校教職員~

- 1. 資訊安全靠您我的維護,如有造成不便,請多多見諒~
- 2. 帳號密碼登入 3 次失敗後, 需要等 30 分鐘才能再登入系統。
- 3. 每 90 天會強迫變更密碼,且不可以跟前 1 次的密碼相同。